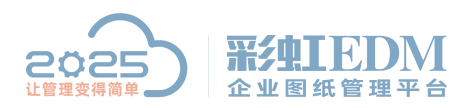

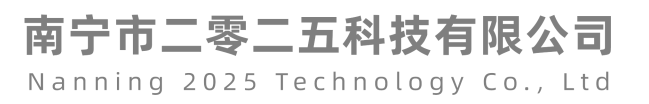

## 彩虹 EDM 系统 CAXA CAPP 浏览器、信息提取组件安装教程

| 如门   | 「图:                    |            |                   |            |                |        |           |                    |
|------|------------------------|------------|-------------------|------------|----------------|--------|-----------|--------------------|
|      |                        | 观组件2013x86 |                   |            |                |        |           |                    |
| 文件   | 主页 共享 查看               |            |                   |            |                |        |           |                    |
| ← -  | 🗸 🔸 📙 🔸 CAXA CAPP 浏览器、 | 信息提取组件201  | I3x86 > CAXA CAPP | 浏览器、信息提取组件 | 2013x86        |        | √ Ö       | 搜索"CAXA CAPP 浏览器、. |
| *1   | 央速访问                   | ^          | 名称                | ^          | 修改日期           | 类型     | 大小        |                    |
|      | 桌面                     | 1          | DrawLib.dll       |            | 2020/9/1 8:54  | 应用程序扩展 | 86 KB     |                    |
|      | 下載                     | #          | 🐺 setupCappInfo   | 信息提取组件     | 2014/4/15 8:59 | 应用程序   | 51,498 KB |                    |
|      | 文档                     | *          | 😴 setupCappView   | 文件浏览器      | 2020/5/8 17:56 | 应用程序   | 49,317 KB |                    |
|      | 图片                     | #          |                   |            |                |        |           |                    |
|      | 2025彩虹EDM图文档管理系统视频介绍   |            |                   |            |                |        |           |                    |
|      | WeChat                 |            |                   |            |                |        |           |                    |
|      | 标准物料库图纸                |            |                   |            |                |        |           |                    |
|      | 实施资料                   |            |                   |            |                |        |           |                    |
| 6    | DneDrive               |            |                   |            |                |        |           |                    |
|      | 比电脑                    |            |                   |            |                |        |           |                    |
|      | 视频                     |            |                   |            |                |        |           |                    |
|      | 图片                     |            |                   |            |                |        |           |                    |
|      | 文档                     |            |                   |            |                |        |           |                    |
| +    | 下载                     |            |                   |            |                |        |           |                    |
| 1    | 音乐                     |            |                   |            |                |        |           |                    |
|      | 桌面                     |            |                   |            |                |        |           |                    |
| -    | 本地磁盘 (C:)              |            |                   |            |                |        |           |                    |
| 3 个项 | 新加卷 (D:)<br>目          | ~          |                   |            |                |        |           |                    |

## 安装浏览器 双击 setupCappView

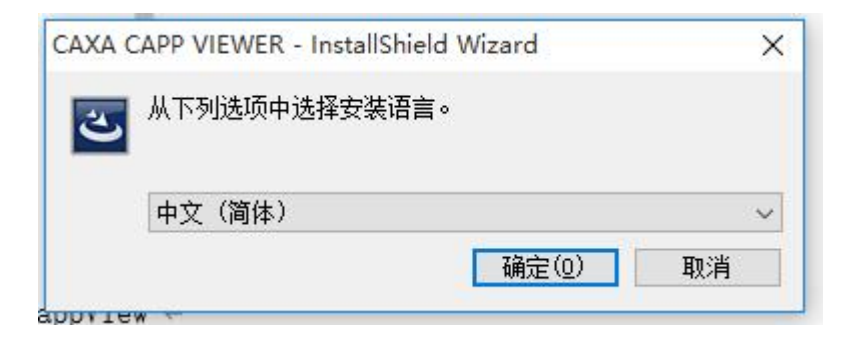

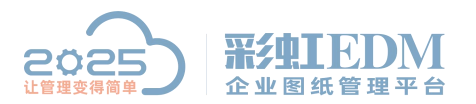

南宁市二零二五科技有限公司 Nanning 2025 Technology Co., Ltd

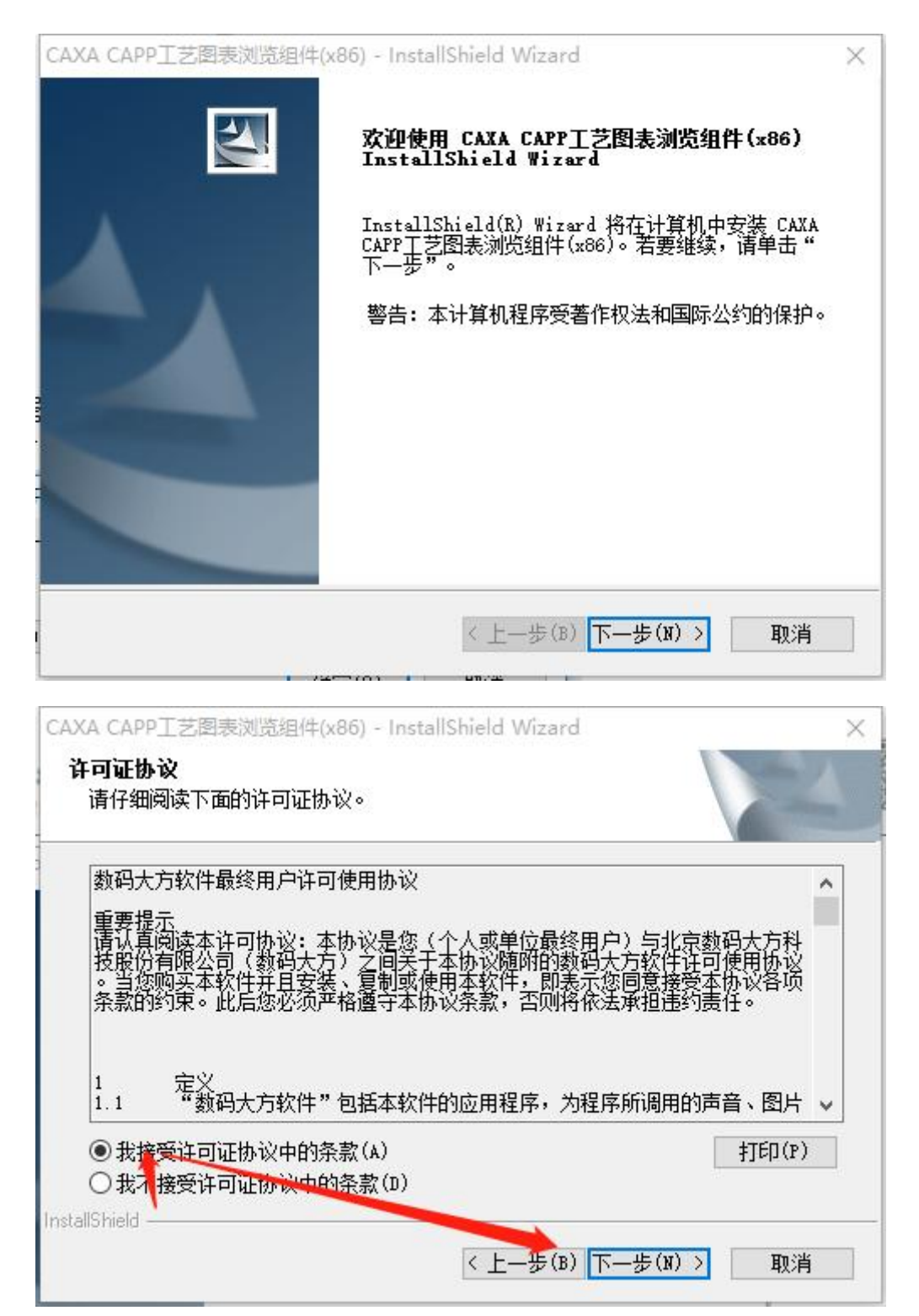

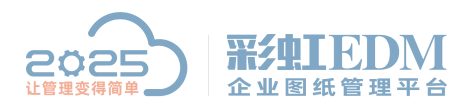

Nanning 2025 Technology Co., Ltd

| CAXA CAPP工艺图表浏览组件                                    | (x86) - InstallShield Wizard | ×                         |
|------------------------------------------------------|------------------------------|---------------------------|
| 信息                                                   |                              | States of the             |
| 请阅读以下文本。                                             |                              | 200 m                     |
| 202                                                  |                              | Constanting of the second |
| 文本                                                   |                              |                           |
|                                                      | ×10                          |                           |
| 到帕大力软件 女装特别以<br>———————————————————————————————————— | 只归                           | ^                         |
| 请阅读这一部分文字谈                                           | 兑明,以保证您能够成功                  |                           |
| 安装和运行数码大方软件。                                         | ,                            |                           |
| (1) 安装时对其它正在运行                                       | <b>于程序的要求</b>                |                           |
|                                                      |                              |                           |
| 行,则可能导致安装失败。<br>之前,请关闭当前正在运行                         | 。因此,在开始安装操作<br>厅的所有应用程序,以保   |                           |
| 证安装的正常进行。                                            |                              | ×                         |
|                                                      |                              | 2                         |
| nstallShield                                         |                              |                           |
|                                                      | <上一步(B) 下一步(N) >             | 取消                        |
|                                                      |                              |                           |
|                                                      | 86) - InstallShield Wizard   |                           |
|                                                      | ooj - mstalismelu wizaru     |                           |
|                                                      | InstallShield Wizard 完成      |                           |
|                                                      | 安装程序已完成在计算机中安装 CAXA工艺图       | 表信息提取                     |

安装完成后以管理员身份运行客户端登陆。

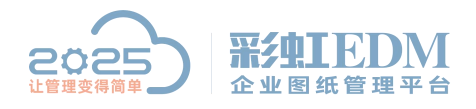

Nanning 2025 Technology Co., Ltd

| 打开(O)                                    |                               |           |
|------------------------------------------|-------------------------------|-----------|
| 客户端 打开文件所                                | 在的位置(I)                       |           |
| 通过QQ发                                    | 送到                            |           |
| ◎ 强力卸载此                                  | 软件                            |           |
| r 控制面极 W 添加到压缩                           | 文件(A)                         |           |
| 🙀 添加到 "客)                                | 户端.rar"(T)                    |           |
| 王缩并 E-n                                  | nail                          |           |
| 🥑 💼 🚛 360解                               | 除占用                           |           |
| 回收站 🥥 使月 360强                            | 力删除                           |           |
| 😧 使用 360进                                | 衍木马云查杀                        |           |
| 🔬 😌 使用 🕠 管                               | 理右键菜单                         |           |
| 📃 🔛 压缩到 🕅                                | 户端.rar" 并 E-mail              |           |
| 网络<br>Enable/D                           | sable Digital Signature Icons | a alata a |
| 😯 以管理员身                                  | 份运行(A)                        |           |
| 第二 第二 第二 第二 第二 第二 第二 第二 第二 第二 第二 第二 第二 第 | 配体(1/)                        |           |
|                                          |                               |           |
|                                          | ρ                             |           |
|                                          | 💮 首页 😕                        | 文档列       |
| ♀ 工作台                                    |                               | → 文档      |
| □ 企业知识库                                  | 2 消息                          |           |
|                                          | ⑦ 工作器                         |           |
| ♪ 流程管理                                   |                               |           |
| ▶ 项目管理                                   | 任务管理                          |           |
|                                          | ■ 报告                          |           |
| い 変更管理                                   |                               |           |
| A 企业配置                                   | ◎ 邮件                          |           |
|                                          | ☐ 日历管理                        | 常规        |
| ② 系统设置                                   |                               |           |
|                                          | <u>《</u> 权限申请                 | 文相        |
|                                          |                               | 文科        |
|                                          | 自动登录(M)                       |           |
|                                          | 清除本地缓存(N)                     | 合店        |
|                                          | 下载系统日志(O)                     | Cir.      |
|                                          | 技术支持(P)                       | 113¢      |
|                                          | 切换语言(Q) >                     | UEA       |
|                                          | 安装签名字体(R)                     | 当         |
|                                          | 安装成组件服务(S)                    |           |
|                                          | 修改密码(T)                       |           |
|                                          | 个人设置(U)                       |           |
|                                          | #10(V)<br>关于(M)               |           |
| 11                                       |                               |           |
|                                          | 里新豆陆(X)                       |           |
| ≡ 开始                                     | 现开(T)<br>退出(Z)                |           |
| CONSIGN.                                 |                               |           |

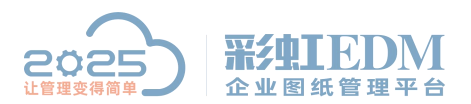

Nanning 2025 Technology Co., Ltd

|                                                                                                    | <pre>除用户本地缓中区中存放的临时文件<br/>差时,设置流程过程代理人<br/>档测览器设置<br/>」pvp击文档合置</pre>                                                                                                    | S<br>===[2=13=]3=21= 4=1= 5=21= <br>h行 # 單性 " 命令                                                                                                    | 配置各种文件类型所对应的3<br>用户20年——个文档外证据。 #   |                            |
|----------------------------------------------------------------------------------------------------|----------------------------------------------------------------------------------------------------|----------------------------------------------------------------------------------------------------|-------------------------------------|----------------------------|
| 福田示夫<br>振致理業<br>振致理業<br>「「「」」」<br>「」」<br>「」」<br>「」」<br>「」」<br>「」」<br>「」」                                                                                                    | 送申;设置流程过程代理人<br>描述觉器设置<br>[白378.10 寸410要<br>「后缀名<br>*.*<br>*.dog<br>*.dogg<br>*.dogg<br>*.doggg<br>*.d | == 2=13= 3=21= 4=1= 5=21= <br>合 * ■味 * 合へ                                                                                                    | 配置各种文件类型所对应的3<br>用户2018—一个文档的3日始。 3 | 湖坊器类型<br>毎953時泊行的会会<br>- × |
|                                                                                                    |                                                                                                    | ===[2=13==21=[4=1=[5=21=]<br>近年 * ■性 * 会会                                                                                                    | 配层各种文件类型所对应的3<br>用户改击——个文档的时候。3     | 刘览器类型<br>氨基系统执行的命令         |
| R (1) (1) (1) (1) (1) (1) (1) (1) (1) (1)                                                                                                    | 白90まで結決要<br> <br>后部名<br>* *<br>* exb<br>* prt<br>* dwg<br>* sldprt;* sldasm;*, prtdon.*, asmdot<br>* sldprt;*, sldasm;*, prtdon.*, asmdot<br>* sldprt;*, drwdot<br>* prt;*, prt.*;*, xpp;*, asm;*, asm, **, drw;*, drw, *;*, xas<br>*, end                                                                                                    | h谷 ** ■性 ** 金会                                                                                                    | 用户积击一个文档的油罐。                        |                            |
|                                                                                                    | 后録名<br>*.*<br>* exb<br>*. dvg<br>* sldprt:*. sldass:*. prtdon.*. asmdot<br>*. slddrw;*. drwaot<br>*. slddrw;*. drwaot<br>*. prt:*. prt.*:*. xpr:*. asm.*. asm.*.*. drw;*. drw.*:*. xas<br>*. enl                                                                                                    | 湖佐器<br>AutoVas湖広器<br>eaxs湖友器2013及以上<br>eBrawing2013次以告<br>AutoVas湖広器<br>eDrawing2019湖広器<br>eBrawing2019湖広器<br>eBrawing2019湖広器<br>eBrawing2019湖広器                                                                                                    |                                     |                            |
| 野人湖览器 自定:X:湖览器<br>序号 文件类型<br>1 其他<br>2 CAXA<br>3 Unigraphics<br>4 AutoCAD<br>5 Solid#orks三维<br>6 Solid#orks三维<br>7 Pro/ENGINER<br>8 邮件<br>9 HTEL 文件<br>10 WORD 文件<br>11 Excel 文件<br>12 PDF 文件<br>13 PPT文件                                                                                                    | 后錄名<br>**<br>* cb<br>*.prt<br>*.dvg<br>*.sldprt;*.sldasm;*.prtdot* asmdot<br>*.sldprt;*.sldasm;*.prtdot* asmdot<br>*.sldprt;*.sldasm;*.prtdot* asmdot<br>*.sldprt;*.slasm;*.asm;*.asm,*.s.drw;*.drw,*;*.xas<br>*.enl                                                                                                    | 湖佐器<br>AutoYue浏伝器<br>efrexing:2019波氏器<br>efrexing:2019波氏器<br>efrexing:2019波氏器<br>efrexing:2019波氏器<br>efrexing:2019波氏器<br>efrexing:2019波氏器<br>efrexing:2019波氏器                                                                                                    |                                     | <u>+</u>                   |
| RF号         文件类型           1         其他           2         CAXA           3         Unigraphics           4         AutoCAD           5         Solidworks三緒           6         Solidworks三緒           7         Fro/ENGINEER           8         邮件           9         HTML 文件           10         WOED 文件           11         Excel 文件           12         PDF 文件           13         PPT文件 | 后錄名<br>**<br>* exb<br>* prt<br>* dwg<br>* sldprt;* sldasm;* prtdv.*, asmdot<br>* sldyrt;* sldasm;* prtdv.*, asmdot<br>* sldyre;*, drwdot<br>* prt;*, prt.*;*, xpr;*, asm;*, asm, *, drw;*, drw, *;*, xas<br>*, enl                                                                                                    | 湖佐器<br>easa<br>線広器<br>eDrwing2019湖広器<br>eDrwing2019湖広器<br>eDrwing2019湖広器<br>eDrwing2019湖広器<br>eDrwing2019湖広器<br>eDrwing2019湖広器                                                                                                    |                                     | <u> </u>                   |
| 序号         文件类型           1         其他           2         CAXA           3         Unipresphics           4         AutoCAD           5         SolidWorks三雄           6         SolidWorks三雄           7         Pro/ENGINERE           8         邮件           9         MDL 文件           10         WORD 文件           11         Excel 文件           12         PDF 文件           13         PDF文件  | 后録名<br>**<br>* exb<br>* prt<br>*. dwg<br>* sldprt:*. sldasm;*. prtdon.*. asmdot<br>* slddrw;*. drwdot<br>* prt:*. drwdot<br>* prt:*. prt.*:*. xpr;*. asm;*. asm, *.*. drw;*. drw. *:*. xas<br>* end                                                                                                    | 湖佐器<br>AutoYue湖佐器<br>ouxe湖佐器2013及以上<br>eDraving2019湖佐器<br>eDraving2019湖佐器<br>eDraving2019湖佐器<br>eDraving2019湖佐器<br>eDraving2019湖佐器                                                                                                    |                                     | <u></u>                    |
| 1     其他       2     CAXA       3     Uniter aphios       4     AntoCAD       5     SolidWorks工程图       6     SolidWorks工程图       7     Pro/ENGINER       8     邮件       9     HTML 文件       10     WORD 文件       11     Excel 文件       12     PDF 文件       13     PPT文件                                                                                                    | **<br>**<br>* dwg<br>* sldprt:* sldass:* prtdon*. asmdot<br>* sldprt:* sldass:* prtdon*. asmdot<br>* sldprt:*, drwdot<br>* prt:*, prt.*:* xpr:*, asm:* asm.** drw:*.drw.*:*.xas<br>* enl                                                                                                    | AutoYue浏览器<br>eara浏览器2013及以上<br>eBrwing22013波段上<br>eBrwing22019浏览器<br>eBrwing22019浏览器<br>eBrwing22019浏览器<br>eBrwing22019浏览器                                                                                                    |                                     | -                          |
| 2 CAXA<br>3 Unigrephics<br>4 AutoCAD<br>5 SolidWorks三緒<br>6 SolidWorks三緒<br>7 Fro/ENGINEER<br>8 邮件<br>9 附加.文件<br>10 WORD 文件<br>11 Excel 文件<br>12 FDF 文件<br>13 PFT文件                                                                                                    | *. exb<br>*. prt<br>*. dog<br>*. sl.dprt:*. sl.dasm;*. prtdox *. asmdot<br>*. sl.ddrw;*. drwdot<br>*. prt:*. prt. *:*. xpr:*. asm;*. asm. *.*. drw;*. drw. *:*. xass<br>*. enl                                                                                                    | cara浏览器2013及以上<br>eDrwing22019浏览器<br>AutoVu÷浏览器<br>eDrwing22019浏览器<br>eDrwing22019浏览器<br>eDrwing22019浏览器<br>planwing22019浏览器                                                                                                    |                                     |                            |
| 3         Unigraphics           4         AutoCAD           5         SolidWorks三錐           6         SolidWorks三錐           7         Pro/EMGINEER           8         曲件           9         HTML 文件           10         WORD 文件           11         Excel 文件           12         PDF 文件           13         PDF文件                                                                            | *.prt<br>*.dvg<br>*.sldprt:*.sldasm:*.prtdo.*.asmdot<br>*.slddrv:*.drwdot<br>*.prt:*.prt.*.sm;*.asm;*.asm.*.t.drw;*.drw.*.*.xas<br>*.enl                                                                                                    | eDrawings2019浏览器<br>AutoVue浏览器<br>eDrawings2019浏览器<br>eDrawings2019浏览器<br>eDrawings2019浏览器<br>EnlawiweP3                                                                                                    |                                     |                            |
| 4     AutoCAD       5     Soli#rorks三维       6     Soli#rorks三推器       7     FroTENSINER       8     邮件       9     HTML 文件       10     WORD 文件       11     Excel 文件       12     PDF 文件       13     PPT文件                                                                                                    | *.dvg<br>* sldprt:*.sldass:*.prtdox.*.asmdot<br>*.sldprt:*.drwdot<br>*.prt:*.prt.*:*.xpr:*.asm.*.asm.*.t.drw:*.drw.*:*.xas<br>*.enl                                                                                                    | AutoVue浏览器<br>eDrawings2019浏览器<br>eDrawings2019浏览器<br>eDrawings2019浏览器<br>Braunie#258                                                                                                    |                                     |                            |
| 5 SolidWorks三维<br>6 SolidWorks工程图<br>7 Pro/ENGINEER<br>8 邮件<br>9 时加工文件<br>10 WORD文件<br>11 Excel文件<br>12 PDF文件<br>13 PPT文件                                                                                                    | *. sldprt;*. sldasm;*. prtdön *. asmdot<br>*. slddrw;*. drwdot<br>*. prt;*. prt. *;*. xpr;*. asm;*. asm,*.*. drw;*. drw, *;*. xas<br>*. enl                                                                                                    | eDrawings2019浏览器<br>eDrawings2019浏览器<br>eDrawings2019浏览器                                                                                                    |                                     |                            |
| 6 Solidworks工程图<br>7 Pro/EMGINEER<br>8 邮件<br>9 NULL 文件<br>10 WORD 文件<br>11 Excel 文件<br>12 PDF 文件<br>13 PPT文件                                                                                                    | *.slddrw;*.drwdot<br>*.prt;*.prt.*;*.xpr;*.asm;*.asm.*.*.drw;*.drw,*;*.xas<br>*.eml                                                                                                    | eDrawings2019浏览器<br>eDrawings2019浏览器                                                                                                    |                                     |                            |
| 7         Pro/ENGINEER           8         邮件           9         HTML 文件           10         WORD 文件           11         Excel 文件           12         PDF 文件           13         PPF文件                                                                                                    | *.prt;*.prt.*;*.xpr;*.asm;*.asm.*.*.drw;*.drw;*.drw.*;*.xas<br>*.enl                                                                                                    | eDrawings2019浏览器                                                                                                    |                                     |                            |
| 8 邮件<br>9 HTML 文件<br>10 WORD 文件<br>11 Excel 文件<br>12 PDF 文件<br>13 PPT文件                                                                                                    | *.eml                                                                                                    | 17-1                                                                                                    |                                     |                            |
| 9 HTML 文件<br>10 WORD 文件<br>11 Excel 文件<br>12 PDF 文件<br>13 PFT文件                                                                                                    |                                                                                                    | During and a second second sec |                                     | -                          |
| 10 WORD 文件<br>11 Excel 文件<br>12 PDF 文件<br>13 PFT文件                                                                                                    | *. htm;*. html;*. hta;*. htc;*. xhtml                                                                                                    | WebVue浏览器                                                                                                    |                                     |                            |
| 11         Excel 文件           12         PDF 文件           13         PPT文件                                                                                                    | *. doc;*. doc*                                                                                                    | PDF专用进程外浏览器                                                                                                    |                                     |                            |
| 12 PDF 文件<br>13 PPT文件                                                                                                    | *.xl*;*.xls;*.xla;*.xlt;*.xlm;*.xlc;*.xlw;*.xlsm                                                                                                    | PDF专用进程外浏览器                                                                                                    |                                     |                            |
| 13 PPT文件                                                                                                    | *. pdf                                                                                                    | PDF专用进程外浏览器                                                                                                    |                                     |                            |
|                                                                                                    | *.ppt;*.pptx                                                                                                    |                                                                                                    |                                     |                            |
| 14 开目CAD文件                                                                                                    | *. kmg                                                                                                    |                                                                                                    |                                     |                            |
| 15 CaxaCapp 文件                                                                                                    | *. скр                                                                                                    | CaxaCapp浏览器                                                                                                    |                                     |                            |
| 16 CATIA                                                                                                    | *. CATProduct; *. CATPart; *. CATDrawing                                                                                                    |                                                                                                    |                                     |                            |
| 17 Inventor                                                                                                    | * ism * int * idu                                                                                                    |                                                                                                    |                                     |                            |
| CAXA浏览器应用程序路径                                                                                                    |                                                                                                    |                                                                                                    |                                     | X                          |
| a Malife 99 alsonate at an A                                                                                                    |                                                                                                    |                                                                                                    |                                     |                            |
| Java Vue测觉器应用程序路径                                                                                                    |                                                                                                    |                                                                                                    |                                     | <u> x</u>                  |
| 在"白完义浏览器"中,没有                                                                                                    | 指完文件浏览器的文件将采用此页的文件浏览器设置。                                                                                                    |                                                                                                    | 保存(0)                               | → 退出(c)                    |

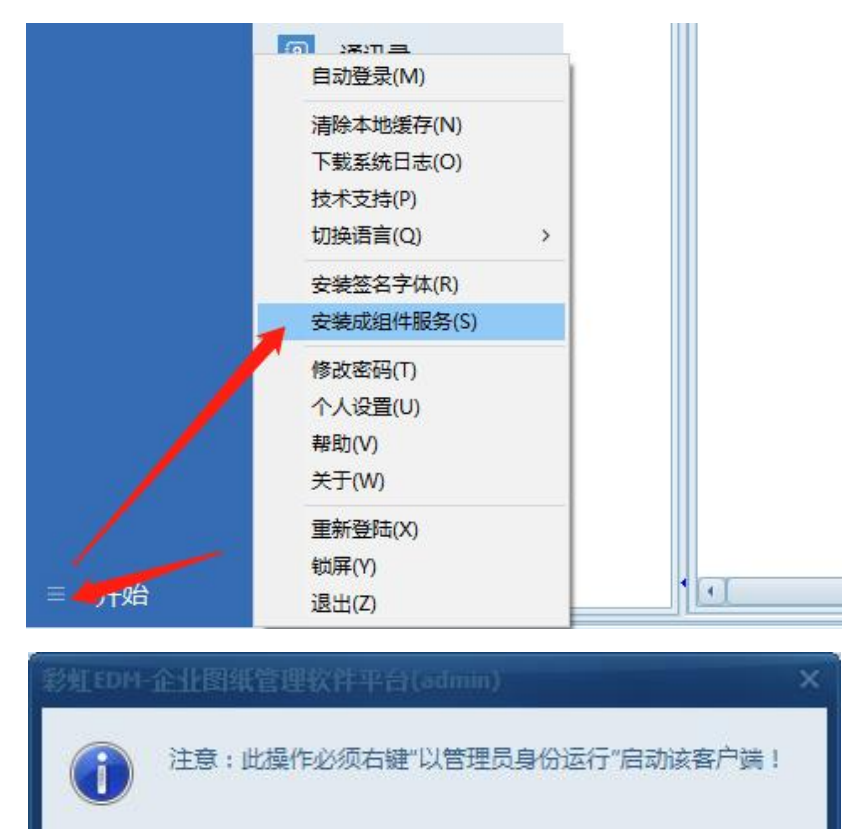

确定

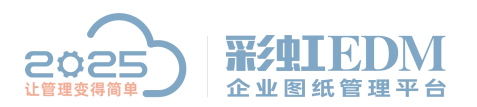

Nanning 2025 Technology Co., Ltd

| 安装成组件服务              |     | -                                                       |        | ×    |
|----------------------|-----|---------------------------------------------------------|--------|------|
| 注意:执行此功能时,必须点鼠       | 标右键 | "以管理员身份运行"启动该客户端!                                       |        |      |
| 1. 将本程序安装成组件服务       |     |                                                         |        |      |
| 2. 安装进程外浏览代理         |     |                                                         |        |      |
| 3. 安装解密进程代理          |     |                                                         |        |      |
| 4.安装eDrawingsX64浏览代理 |     |                                                         |        |      |
| £                    |     |                                                         |        |      |
| <u>144</u>           |     |                                                         |        | _    |
|                      |     | 安装                                                      |        |      |
|                      |     |                                                         |        |      |
| 📐 安装成组件服务            |     |                                                         | -      | ×    |
| 注意:执行此功能时,必须点鼠       | 标右键 | "以管理员身份运行"启动该客户端!                                       |        |      |
| 1. 将本程序安装成组件服务       | 1   | 已经成功将本程序安装成组件服务,以后可以通过在CAD中的"PIM"某单登录本系统。               |        |      |
| 2. 安装进程外浏览代理         | ~   | 已经成功安装进程外浏览代理,以后可以在本系统中使用此代理调用进程外浏览器。                   |        |      |
| 3. 安装解密进程代理          | ~   | 已经成功安装解密进程代理,以后可以在本系统中使用此代理进程配合加密软件对密文解密后               | ;进行浏览等 | 筹操作。 |
| 4.安装eDrawingsX64浏览代理 | ~   | 已经成功安装ellrewingsX64浏览代理,以后可以在本系统中使用此代理调用ellrawingsX64浏览 | 器。     |      |
|                      | _   |                                                         |        |      |
|                      |     |                                                         |        | -    |
|                      |     | 安装                                                      |        |      |
| 1111                 | _   |                                                         |        | _    |

安装信息提取组件 (不使用电子签章的用户可以不安装) 双击 setupCappInfo

| CAPP INFO - InstallShield Wizard | ×                                                                    |
|----------------------------------|----------------------------------------------------------------------|
| 从下列选项中选择安装语言。                    |                                                                      |
| 中文(简体)                           | ~                                                                    |
| 确定(0)                            | 取消                                                                   |
|                                  | CAPP INFO - InstallShield Wizard<br>从下列选项中选择安装语言。<br>中文(简体)<br>确定(0) |

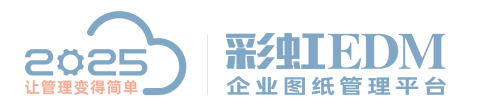

南宁市二零二五科技有限公司 Nanning 2025 Technology Co., Ltd

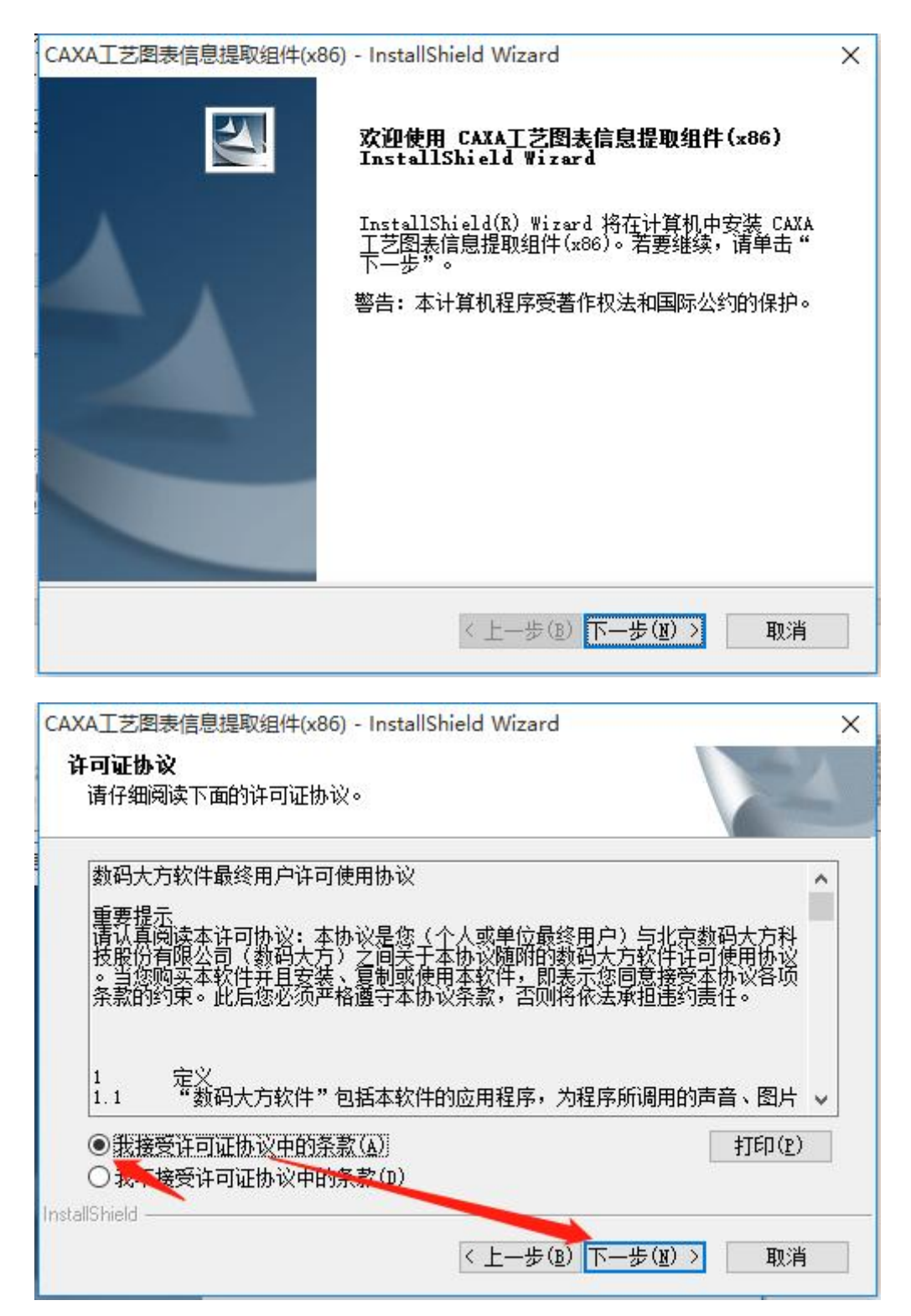

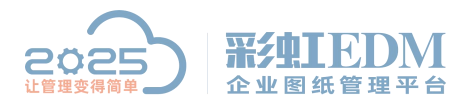

Nanning 2025 Technology Co., Ltd

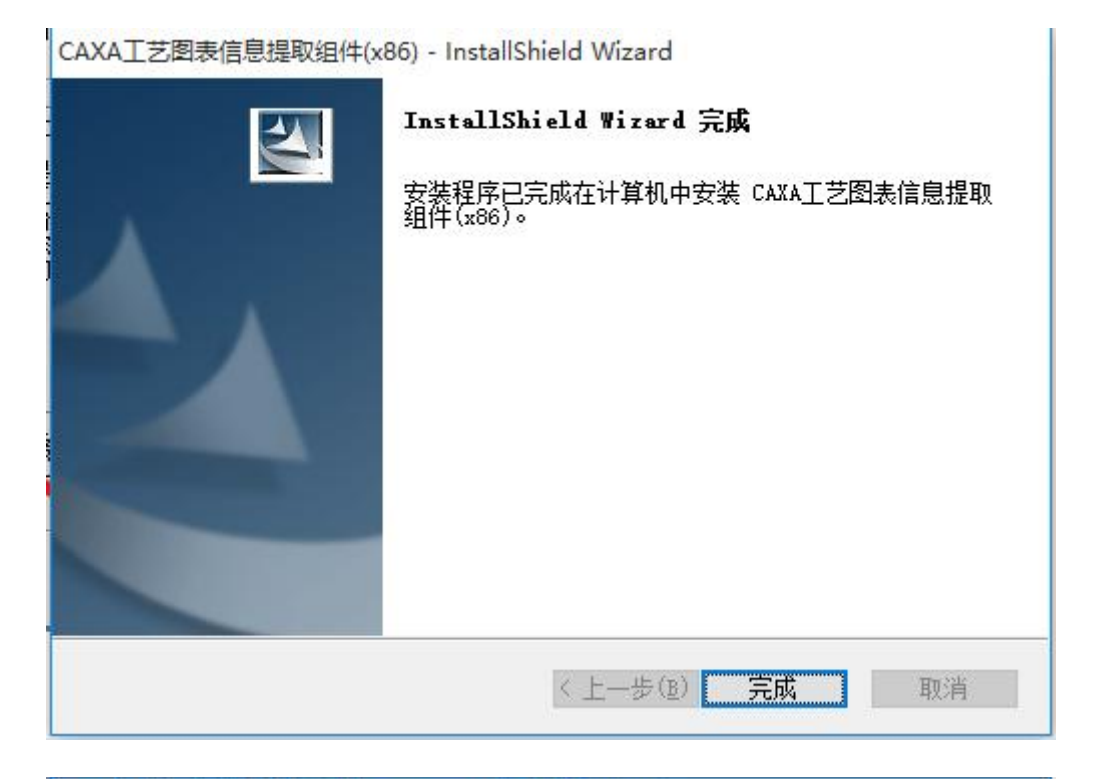

| CAXA工艺图表信息提取组件(x86) - InstallShield Wizard                                   | ×      |
|------------------------------------------------------------------------------|--------|
| <b>信息</b><br>请阅读以下文本。                                                        | 124    |
| 文本                                                                           |        |
| ZAXA软件 安装特别说明                                                                | ^      |
| 请阅读这一部分文字说明,以保证您能够成功<br>安装和运行 CAXA 软件。                                       |        |
| (1)安装时对其它正在运行程序的要求                                                           |        |
| 在安装 CAXA 软件的同时若有其它应用程序运行。则可能导致安装失败。因此,在开始安装操作之前。请关闭当前正在运行的所有应用程序,以保证安装的正常进行。 | ~      |
| <u>_</u>                                                                     | >      |
| Install5hield<br>〈上一步(B) 下一步(                                                | 1)> 取消 |
|                                                                              |        |

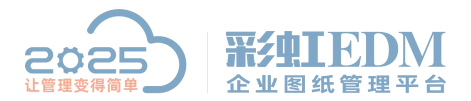

Nanning 2025 Technology Co., Ltd

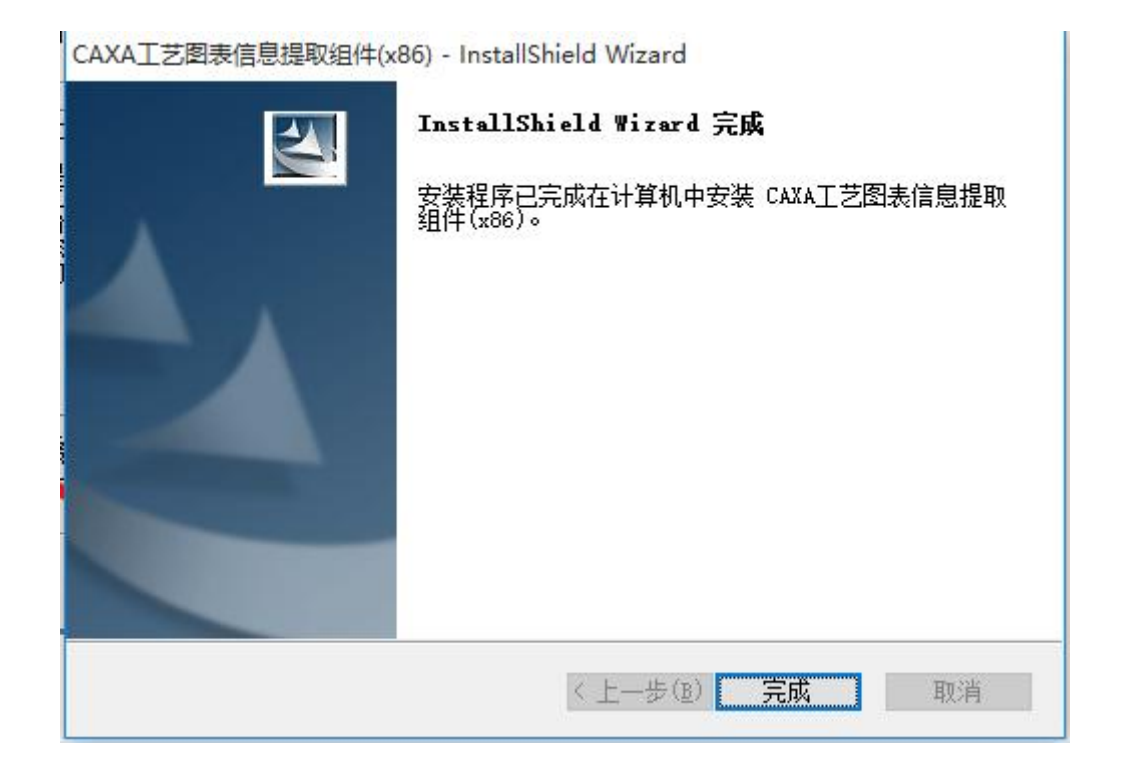

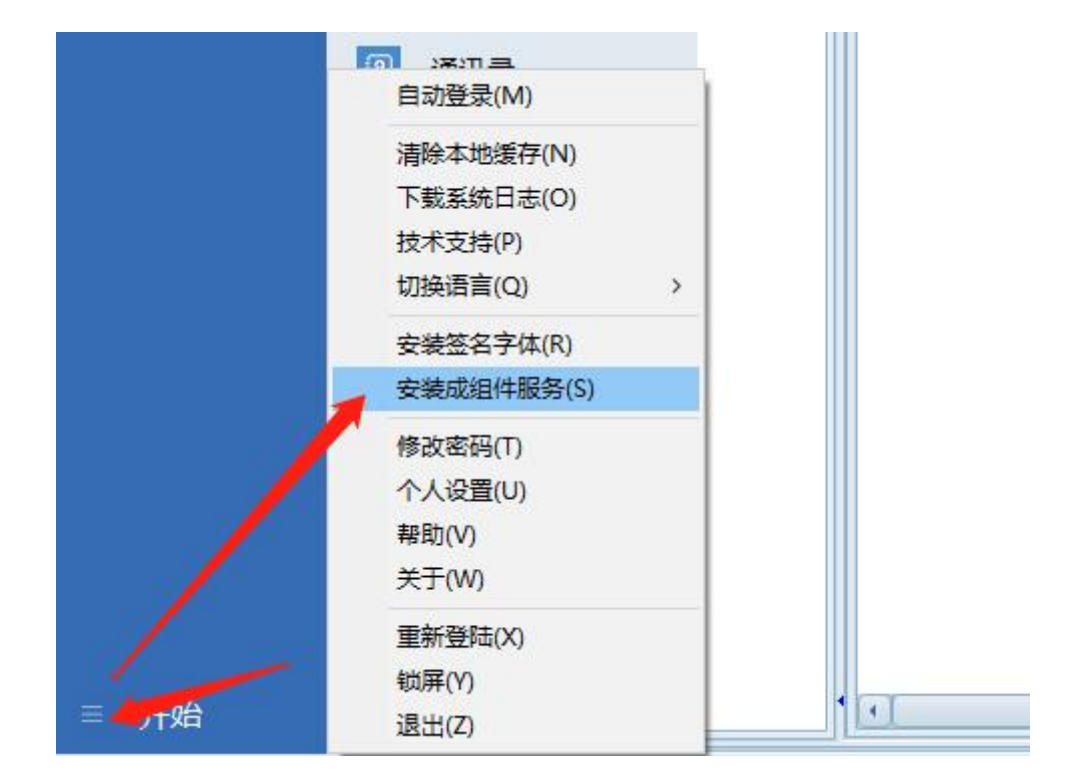

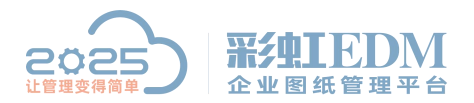

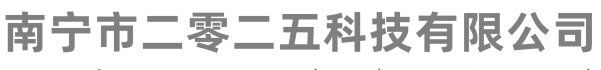

Nanning 2025 Technology Co., Ltd

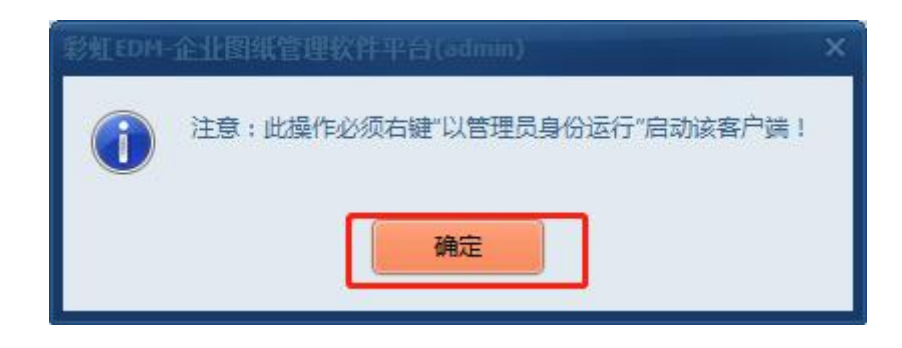

| 💦 安装成组件服务                                           |  | × |
|-----------------------------------------------------|--|---|
| 注意:执行此功能时,必须点鼠标右键"以管理员身份运行"启动该客户端!<br>1.将本程序安装成组件服务 |  |   |
| 2. 安装进程外浏览代理                                        |  |   |
| 3. 安装解密进程代理                                         |  |   |
| 4. 安装eDrawingsX64浏览代理                               |  |   |
|                                                     |  |   |
| 安装                                                  |  |   |

| 将本程序安装成组件服务         | ~/ | 已经成功将本程序安装成组件服务,以后可以通过在CAD中的"PLW"某甲登录本系统。                |
|---------------------|----|----------------------------------------------------------|
| 安装进程外浏览代理           | ~  | 已经成功安装进程外浏览代理,以后可以在本系统中使用此代理调用进程外浏览器。                    |
| 安装解密进程代理            | ~  | 已经成功安装解密进程代理,以后可以在本系统中使用此代理进程配合加密软件对密文解密后进行浏览等操          |
| .安装eDrawingsX64浏览代理 | ~  | 已经成功安装ellrawingsX64浏览代理,以后可以在本系统中使用此代理调用elrawingsX64浏览器。 |

以上就是本教程,了解更多欢迎咨询二零二五科技!

南宁市二零二五科技有限公司 电话: 400-118-2025 官网: www.our2025.com 地址: 广西南宁市西乡塘区发展大道 189 号安吉•华尔街工谷 C 座 603 号